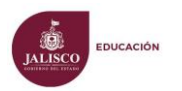

## Secretaria de Educación Jalisco

Coordinación de Educación Básica Direccion General de Acreditacion,

Incorporación y Revalidacion Educativa. Direccion de Control Escolar de Educación Básica.

SisAT A Tiempo Sistema de Alerta Temprana en Escuelas de Educación Básica

Manual del Usuario del Sistema de Alerta Temprana

El sistema de Alerta Temprana, se integró al Sistema de control Escolar SCEJAL WEB, en la página <u>http://dgaire.jalisco.gob.mx/scejal/</u>, usted podrá registrar los resultados de la toma de la lectura, la producción de textos escritos y cálculo mental, gestiona la sistematización de datos en el módulo de monitor de alerta, que brinda los concentrados de registro, los reportes de cada uno de los indicadores, y representaciones gráficas, proporcionando los informes necesarios para la evaluación diagnóstica en un primer momento durante la primera semana del mes de septiembre se lleve a cabo la exploración 1 conforme lo establece el

esquema del Sistema de Alerta Temprana, para la toma de decisiones informadas en el diseño de las Rutas de Mejora de las Escuelas de Educación Básica, así como, en las Estrategias Globales de Mejora Escolar, en un segunda etapa la exploración 2, para valorar el alcance de logro de resultados en el mes de enero.

## INGRESO

Para iniciar un mismo usuario y contraseña:

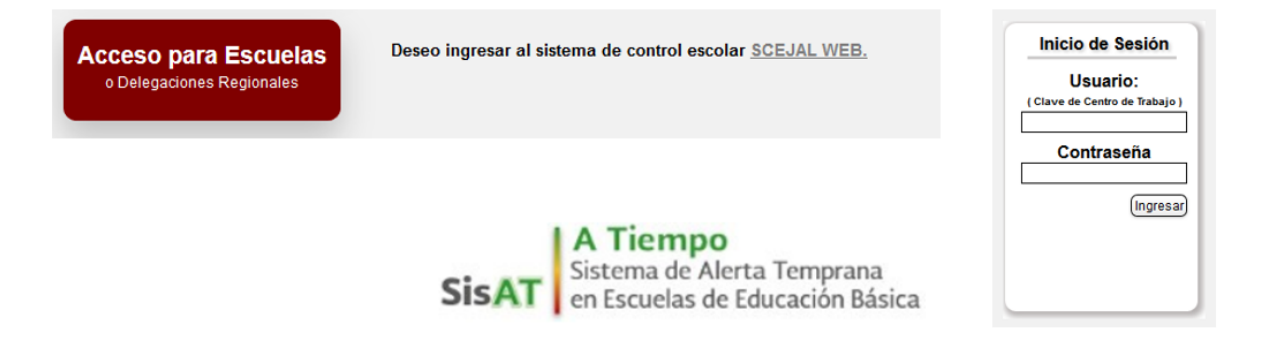

Cabe destacar que el reguardo del usuario y contraseña es responsabilidad del Director del Centro de Trabajo.

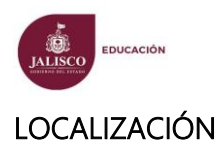

El módulo de registro se encuentra en la pantalla de inicio en la sección de alumnos:

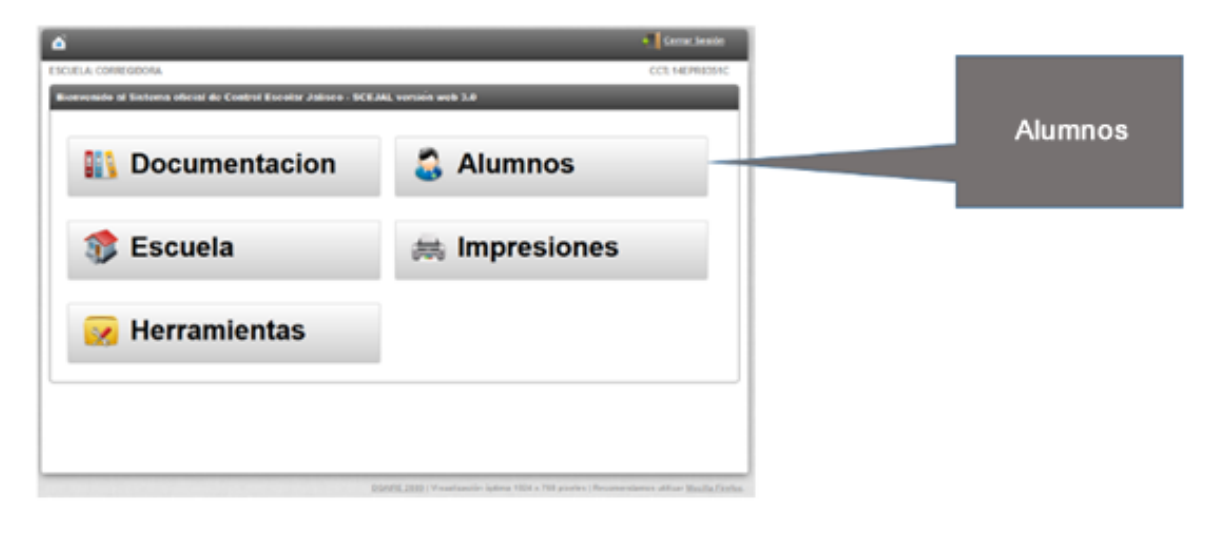

| (a) → <u>Alumnc</u> | <u>15</u>                                          | Cerrar Sesión                                                                                  |                          |
|---------------------|----------------------------------------------------|------------------------------------------------------------------------------------------------|--------------------------|
| ESCUELA: COR        | REGIDORA                                           | CCT: 14EPR0351C                                                                                |                          |
| Bienvenido          | al Sistema oficial de Control Escolar Jalisco - SC | EJAL versión web 3.0                                                                           |                          |
| 3                   | Alumnos                                            | G                                                                                              |                          |
|                     | Lista General                                      | Consulta General                                                                               |                          |
|                     | raslados                                           | 🐉 Integra Grupos                                                                               |                          |
|                     | o Informar Inicio de Ciclo                         | Faltantes de Historia Academica                                                                |                          |
|                     | Fotografías                                        | sisAT Alerta Temprana                                                                          | SisAT<br>Alerta temprana |
|                     |                                                    |                                                                                                |                          |
|                     |                                                    | DGAIRE 2009   Visualización óptima 1024 x 768 pixeles   Recomendamos utilizar Mozilla Firefox. |                          |

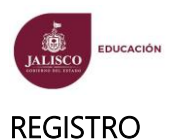

Este módulo se utiliza de igual manera que para el registro de la evaluación bimestral, se selecciona el grado y el grupo, observamos dos combos nuevos el de periodo de exploración y la herramienta de exploración que como sabemos lo integra la toma de lectura, la producción de textos escritos y el cálculo mental.

| LA: CORREGIDORA CCT: 14EPRI<br>ura de Calificaciones Bimestrales por Materias.<br>ámetros de búsqueda<br>to: Grado: Grupo: Periodo:<br>I VIUTINO V I VIUTINO VI I VIDOS LOS GRUPOS VIEXPLORACIÓN 1 VI<br>nentos:<br>CODUCCIÓN DE TEXTOS VIEXPLORACIÓN 1 VIDOS LOS GRUPOS VIEXPLORACIÓN 1 VIDOS LOS GRUPOS VIEXPLORACIÓN 1 VIDOS VIDOS VIEXPLORACIÓN 1 VIDOS VIEXPLORACIÓN 1 VIDOS VIEXPLORACIÓN 1 VIDOS VIEXPLORACIÓN 1 VIDOS VIEXPLORACIÓN 1 VIDOS VIEXPLORACIÓN 1 VIDOS LOS GRUPOS VIEXPLORACIÓN 1 VIDOS VIEXPLORACIÓN 1 VIDOS VIDOS VIEXPLORACIÓN 1 VIDOS VIEXPLORAC | → <u>Alumnos</u> → Alerta Tempr | ana                     |     |                  |                 | Cerrar Sesión  |
|----------------------------------------------------------------------------------------------------|---------------------------------|-------------------------|-----|------------------|-----------------|----------------|
| tura de Calificaciones Bimestrales por Materias.         ámetros de búsqueda       Grado:       Grupo:       Periodo:         ATUTINO       1       TODOS LOS GRUPOS       EXPLORACIÓN 1       Imentos:         RODUCCIÓN DE TEXTOS       Image: Cancelar       Buscar       Cancelar         Mucción de textos       Image: Cancelar       Image: Cancelar       Image: Cancelar                                                                                                    | UELA: CORREGIDORA               |                         |     |                  |                 | CCT: 14EPR0351 |
| rámetros de búsqueda<br>to: Grado: Grupo: Periodo:<br>ATUTINO 1 1 TODOS LOS GRUPOS EXPLORACIÓN 1<br>todos LOS GRUPOS EXPLORACIÓN 1<br>Buscar Cancelar<br>ma de lectura<br>ducción de textos                                                                                                    | aptura de Calificaciones I      | Bimestrales por Materia | 15. |                  |                 |                |
| no: Grado: Grupo: Periodo:<br>ATUTINO V 1 VIDOS LOS GRUPOS EXPLORACIÓN 1 VIDOS LOS GRUPOS Buscar Cancelar<br>ma de lectura<br>ducción de textos                                                                                                    | Parámetros de búsqueda          |                         |     |                  |                 |                |
| ATUTINO V 1 VODOS LOS GRUPOS VEXPLORACIÓN 1 V<br>nentos:<br>RODUCCIÓN DE TEXTOS V<br>ma de lectura<br>Mucción de textos                                                                                                    | urno:                           | Grado:                  |     | Grupo:           | Periodo:        |                |
| mentos:<br>RODUCCIÓN DE TEXTOS V<br>ma de lectura<br>rducción de textos                                                                                                    | MATUTINO                        | × 1                     | ~   | TODOS LOS GRUPOS | ✓ EXPLORACIÓN 1 | ~              |
| RODUCCIÓN DE TEXTOS     Image: Second control of textos         Buscar     Cancelar                                                                                                    | lementos:                       |                         |     | 5                |                 |                |
| ma de lectura ducción de textos                                                                                                    | PRODUCCIÓN DE TEXTOS            |                         |     |                  | Buscar          | Cancelar       |
| oducción de textos                                                                                                    | Toma de lectura                 |                         |     |                  |                 |                |
|                                                                                                    | Producción de textos            |                         |     |                  |                 |                |
| (culo mental                                                                                                    | Cálculo mental                  |                         |     |                  |                 |                |
|                                                                                                    | calculo mencal                  |                         |     |                  |                 |                |
|                                                                                                    |                                 |                         |     |                  |                 |                |
|                                                                                                    |                                 |                         |     |                  |                 |                |
|                                                                                                    |                                 |                         |     |                  |                 |                |
|                                                                                                    |                                 |                         |     |                  |                 |                |
|                                                                                                    |                                 |                         |     |                  |                 |                |
|                                                                                                    |                                 |                         |     |                  |                 |                |
|                                                                                                    |                                 |                         |     |                  |                 |                |
|                                                                                                    |                                 |                         |     |                  |                 |                |
|                                                                                                    |                                 |                         |     |                  |                 |                |
|                                                                                                    |                                 |                         |     |                  |                 |                |
|                                                                                                    |                                 |                         |     |                  |                 |                |
|                                                                                                    |                                 |                         |     |                  |                 |                |
|                                                                                                    |                                 |                         |     |                  |                 |                |
|                                                                                                    |                                 |                         |     |                  |                 |                |

Despliega las listas de los alumnos por grado y grupo, en ellas te permite capturar los resultados obtenidos por los alumnos, el sistema despliega de manera automática el nivel de logro a través de la suma de puntos, cuando se han realizado los registros deberás dar clic en el botón guardar, en esta versión podrás obtener una impresión del listado o si así lo deseas podrás exportarla a Excel.

| JALISCO | EDUCACIÓN |
|---------|-----------|
|---------|-----------|

| UE         | LA: CO | ORREGI  | OORA                                 |          |   |   |     |      |      |       |      | CCT: 14EPR035  |
|------------|--------|---------|--------------------------------------|----------|---|---|-----|------|------|-------|------|----------------|
| apt        | ura d  | e Calif | icaciones Bimestrales por Materias.  |          |   |   | -   | -    | -    |       | -    |                |
| ar         | ámet   | ros de  | búsqueda                             |          |   |   |     |      |      |       |      |                |
| urn<br>M4  |        | 10      | Grado:                               |          | 1 |   |     | erio |      | vciń  | N 1  | ~              |
| Elementos: |        |         |                                      |          |   |   | 9   | L    | LOIU | 10101 | aca. |                |
| PF         | RODU   | CCIÓN I | DE TEXTOS                            |          |   |   |     |      | Bus  | scar  |      | Cancelar       |
| Ex         | porta  | r Ir    | nprimir                              |          |   |   |     |      |      |       |      | Guarda         |
| /P         | Expl   | Grupo   | Alumno(a)                            | 3        | 1 | Ш | III | IV   | V    | VI    | Pts  | Nivel          |
|            | 1      | 5 - A   | AGUILAR*HERNANDEZ*VANESSA JACQUELINE |          | 1 | 2 | 3   | 3    | 2    | 3     | 14   | EN DESARROLLO  |
|            | 1      | 5-A     | AROCHI*MARIN*VALENTINA               |          | 2 | 3 | 1   | 1    | 1    | 2     | 10   | EN DESARROLLO  |
|            | 1      | 5 - A   | CABRAL*LICEAGA*KEVIN EDUARDO         | 8        | 3 | 3 | 2   | 3    | 2    | 3     | 16   | NIVEL ESPERAD  |
|            | 1      | 5 - A   | CHAVEZ*ARROYO*ANGEL KARIM            |          | 1 | 2 | 3   | 3    | 2    | 3     | 14   | EN DESARROLLO  |
| 1          | 1      | 5 - A   | CUELLAR*ZARAGOZA*FERNANDA GUADALUPE  |          |   | 3 | 3   | 3    | 2    | 3     | 16   | NIVEL ESPERADO |
|            | 1      | 5 - A   | FLORES*NAVARRO*DAFNE YOSELIN         |          |   | 2 | 2   | 3    | 2    | 2     | 14   | EN DESARROLLO  |
| 1          | 1      | 5 - A   | GONZALEZ*GALVEZ*DANIELA ELIZABETH    |          |   | 2 | 3   | 3    | 3    | 2     | 16   | NIVEL ESPERADO |
|            | 1      | 5 - A   | GONZALEZ*RIVAS*GABRIEL               |          |   | 2 | 3   | 2    | 3    | 2     | 15   | NIVEL ESPERADO |
|            | 1      | 5 - A   | IBARRA*ALDANA*DANNA ALEJANDRA        |          |   | 2 | 3   | 3    | 3    | 3     | 16   | NIVEL ESPERADO |
| 0          | 1      | 5 - A   | LOPEZ*ANDALON*PALOMA CAROLINA        |          |   | 2 | 3   | 2    | 3    | 3     | 16   | NIVEL ESPERADO |
|            | 1      | 5 - A   | MACIAS*GOMEZ*SOFIA CRISTINA          |          |   | 1 | 2   | 1    | 3    | 3     | 12   | EN DESARROLLO  |
| 2          | 1      | 5 - A   | MERCADO*GARIBAY*DIEGO ALBERTO        |          |   | 1 | 2   | 1    | 1    | 2     | 9    | REQUIERE APOY  |
| 3          | 1      | 5-A     | MORA*CASTILLO*ARTURO DANIEL          |          | 3 | 2 | 2   | 3    | 3    | 3     | 16   | NIVEL ESPERADO |
| 4          | 1      | 5 - A   | ORTEGA*QUINTANA*ERIC ALEXANDER       |          |   | 3 | 2   | 3    | 2    | 2     | 14   | EN DESARROLLO  |
| 5          | 1      | 5-A     | ORTIZ*CAMACHO*JUDITH                 |          | 2 | 3 | 2   | 3    | 2    | 3     | 15   | NIVEL ESPERADO |
| 6          | 1      | 5-A     | PEREZ*PELAYO*MARIA ALONDRA           |          | 2 | 2 | 3   | 2    | 2    | 3     | 14   | EN DESARROLLO  |
| 7          | 1      | 5 - A   | RAMOS*BERNALDEZ*SIRBAC               |          | 2 | 2 | 1   | 2    | 2    | 2     | 11   | EN DESARROLLO  |
| 3          | 1      | 5-A     | RAMOS*BERNALDEZ*YAMIL                | 22<br>22 | 3 | 2 | 3   | 1    | 3    | 1     | 13   | EN DESARROLLO  |
| 9          | 1      | 5 - A   | RODRIGUEZ*GOMEZ*LUIS FERNANDO        | 30<br>   | 3 | 1 | 1   | 1    | 1    | 2     | 9    | REQUIERE APOY  |
| 0          | 1      | 5 - A   | RODRIGUEZ*RAMIREZ*ZAIRA AYLIN        |          | 2 | 1 | 2   | 2    | 1    | 1     | 9    | REQUIERE APOY  |
| 1          | 1      | 5 - A   | SANTILLAN*AGUILERA*BRYAN ALEXANDER   |          | 3 | 2 | 3   | 2    | 3    | 3     | 16   | NIVEL ESPERADO |
| 2          | 1      | 5-A     | YA&EZ*BALCAZAR*SANTIAGO ENRIQUE      |          | 2 | 3 | 2   | 3    | 3    | 3     | 16   | NIVEL ESPERADO |
|            |        |         |                                      |          |   |   |     |      |      |       |      |                |

DGAIRE 2009 | Visualización óptima 1024 x 768 pixeles | Recomendamos utilizar Mozilla Firefox.

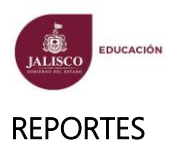

Este apartado se encuentra en el módulo de impresiones en la pantalla de inicio

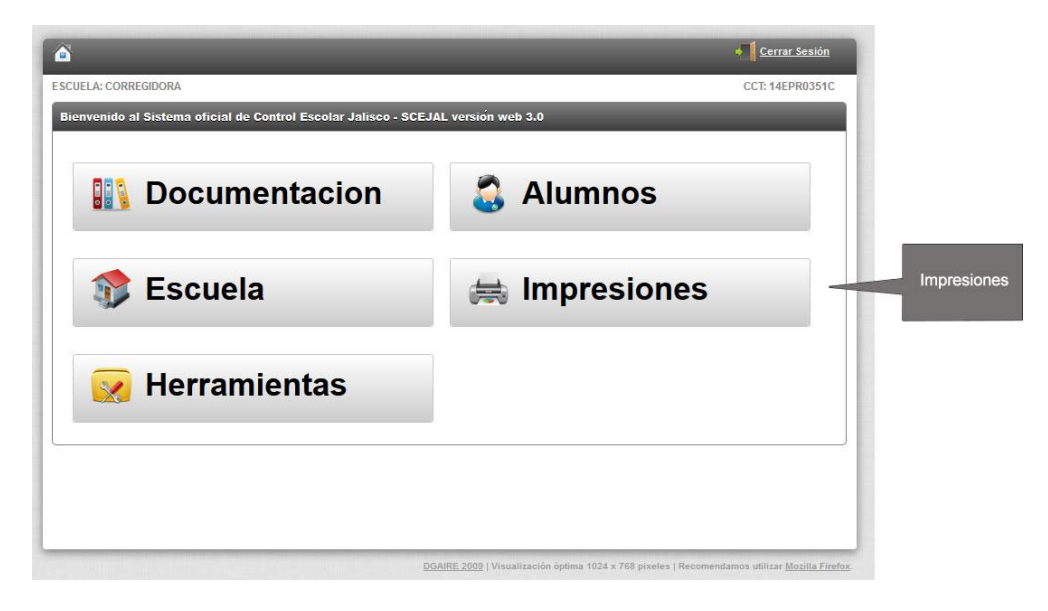

| nvenido | al Sistema oficial de Control Escolar Jali | sco - SCEJAL version web 3.0 | _          |
|---------|--------------------------------------------|------------------------------|------------|
|         | Impresiones                                | Medio Ciclo                  | $\bigcirc$ |
|         | 😑 Monitor de Alerta                        | 1                            |            |
|         |                                            |                              |            |

| CUELA: CORREGIDORA             |                    |        |        | CCT: 14EPR0351 |
|--------------------------------|--------------------|--------|--------|----------------|
| idicadores SisAT               | _                  | _      | _      |                |
| D.R.S.E:<br>DEL. REG. CENTRO 1 | Escuela: 14EPR0351 | IC     |        |                |
|                                | Turno:             | Grado: | Grupo: |                |
| NIVEL:<br>PRIMARIA             | MATUTINO           | ~ 1    | ~ A    | ~              |
|                                |                    |        |        |                |
| Reporte:                       |                    |        |        |                |
| EXPLORACION DE LECTURA         |                    |        |        |                |
|                                |                    |        | Busc   | ar Cancelar    |
|                                |                    |        | Busc   | ar Cancelar    |

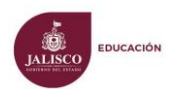

De igual manera que en el registro contiene los mismo parámetros de búsqueda y de manera simplificada y autónoma genera los siguiente reportes:

- a) Resultados de la toma de la lectura,
  - a. Porcentaje por nivel de logro
  - b. Nivel obtenido por componente
- b) Producción de Textos
  - a. Porcentaje por nivel de logro
  - b. Nivel obtenido por componente
- c) Cálculo Mental
  - a. Porcentaje por nivel de logro
  - b. Nivel obtenido por componente
- d) Reporte de Evaluaciones
  - a. Listado de alumnos en riesgo de no alcanzar los aprendizajes esperados.

Links de descarga de documentación anexa:

- Herramientas para el supervisor, observación de clase.
- <u>Herramientas para el supervisor, Toma de lectura, producción de textos escritos y</u> cálculo mental.
- <u>Herramientas para el supervisor, Materiales para la aplicación de herramientas: Toma</u> de lectura, producción de textos escritos y cálculo mental.
- Toma de lectura, secundaria.
- Ficha de registro para la toma de lectura.
- Rúbrica para la toma de lectura.
- Producción de textos de secundaria.
- Ficha de registro para la producción de textos escritos.
- Rubrica para la producción de textos.
- Cálculo mental de secundaria.
- <u>Cálculo mental, tarjetas de apoyo.</u>